【一太郎2015編】

全シートの検索をいっきに行うマル秘テク

ー太郎では、1つの文書ファイルに複数のシートを作成できます。さらに一太郎2015では、 ジャンプパレットの [検索] から、全てのシートをまとめて検索することができるように なりました。検索結果はシートごとに表示され、目的の項目をクリックすることで簡単に 該当箇所へジャンプできます。

1. ジャンプパレットの [検索] タブをクリックします。

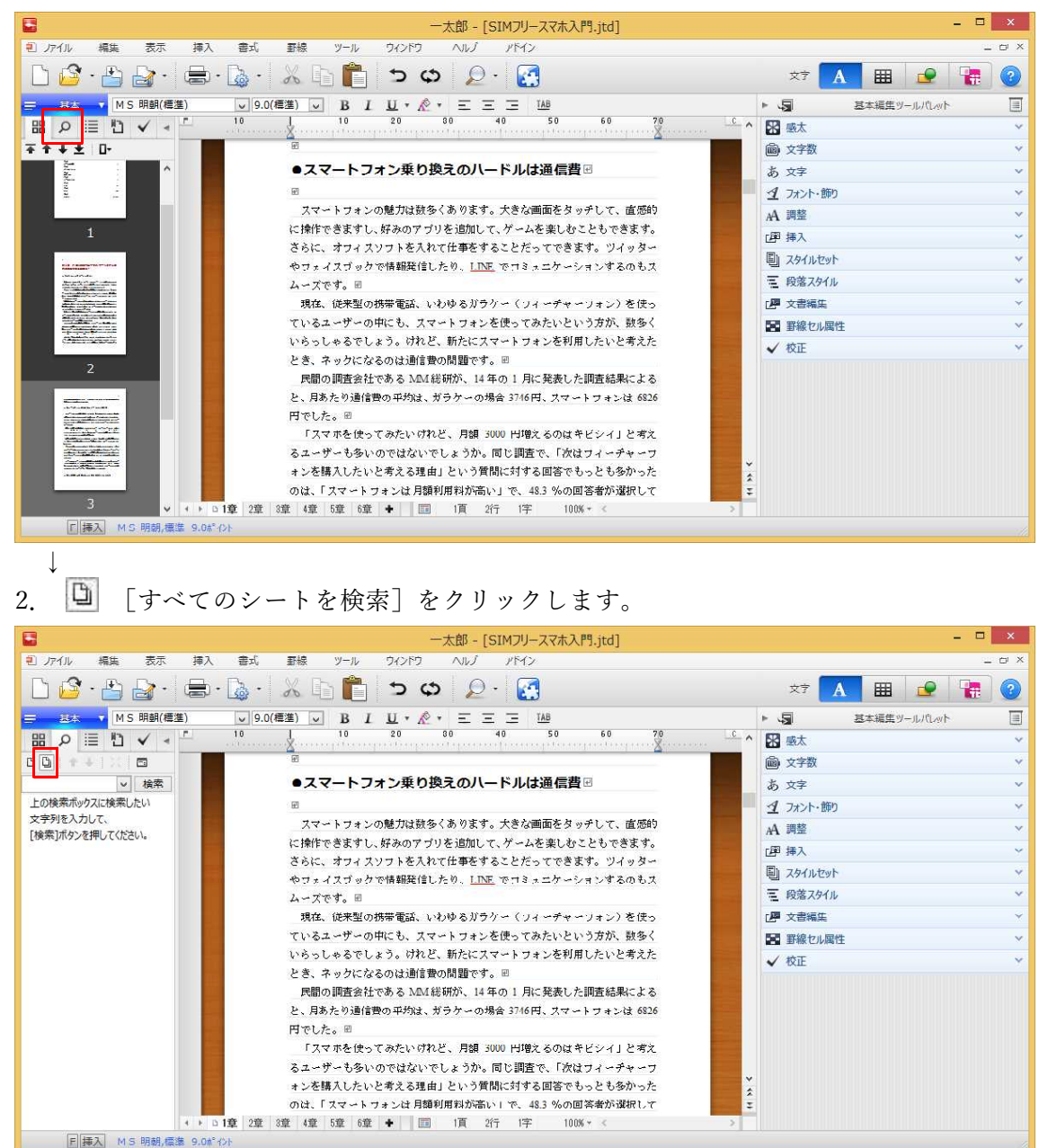

- $\downarrow$
- 3. 検索したい文字列を入力し、「検索」をクリックします。

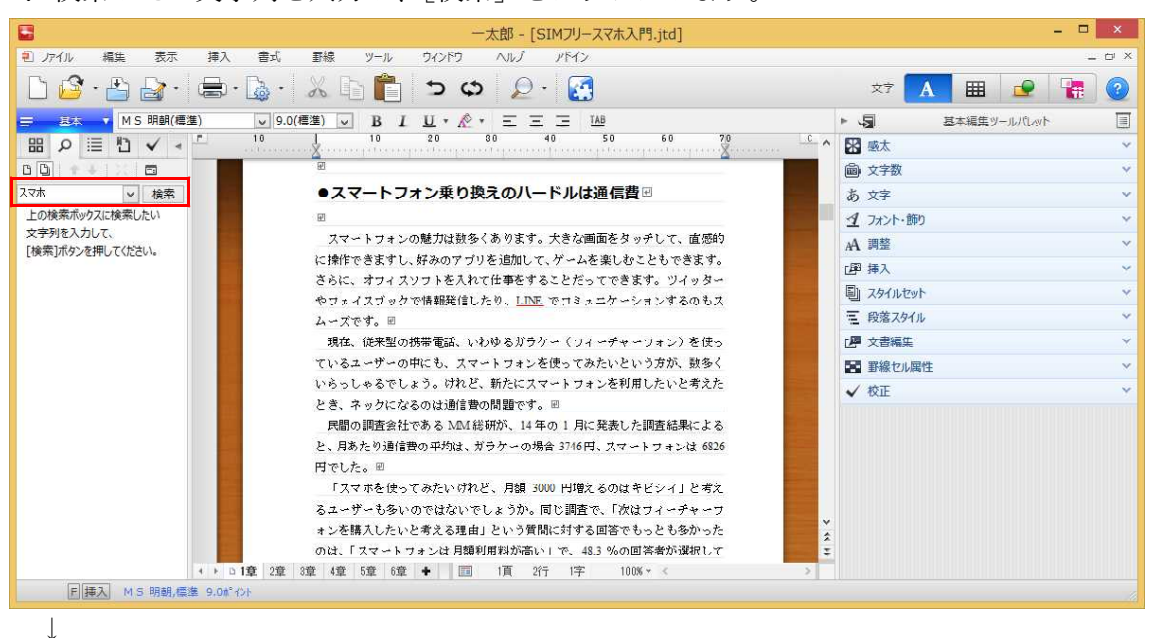

4. 検索結果が一覧表示されます。表示されているシート内に該当する文字列がある場合 は、ハイライト表示されます。

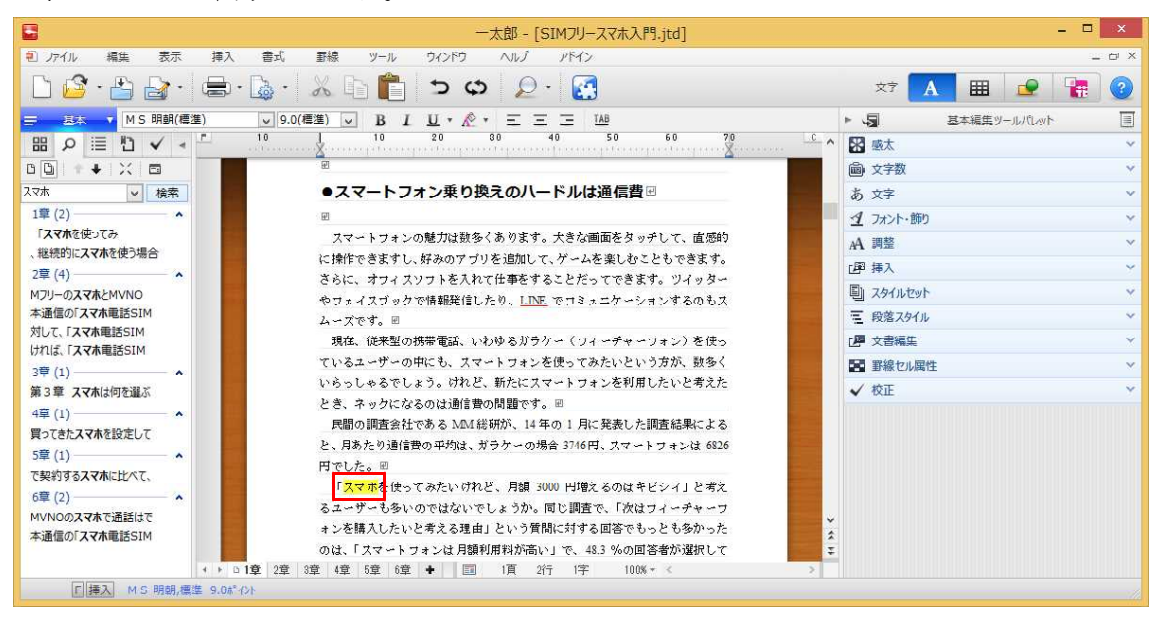

 $\downarrow$ 

## 5. 目的の項目をクリックします。

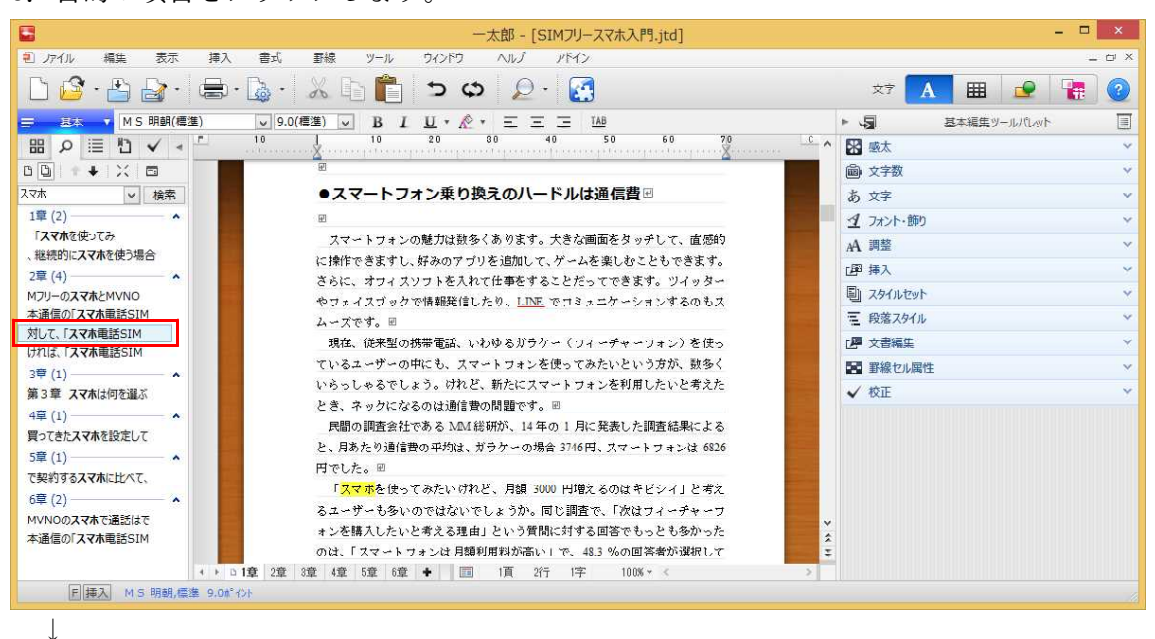

6. 該当するシートに自動的に切り替わり、目的の箇所にカーソルが移動します。

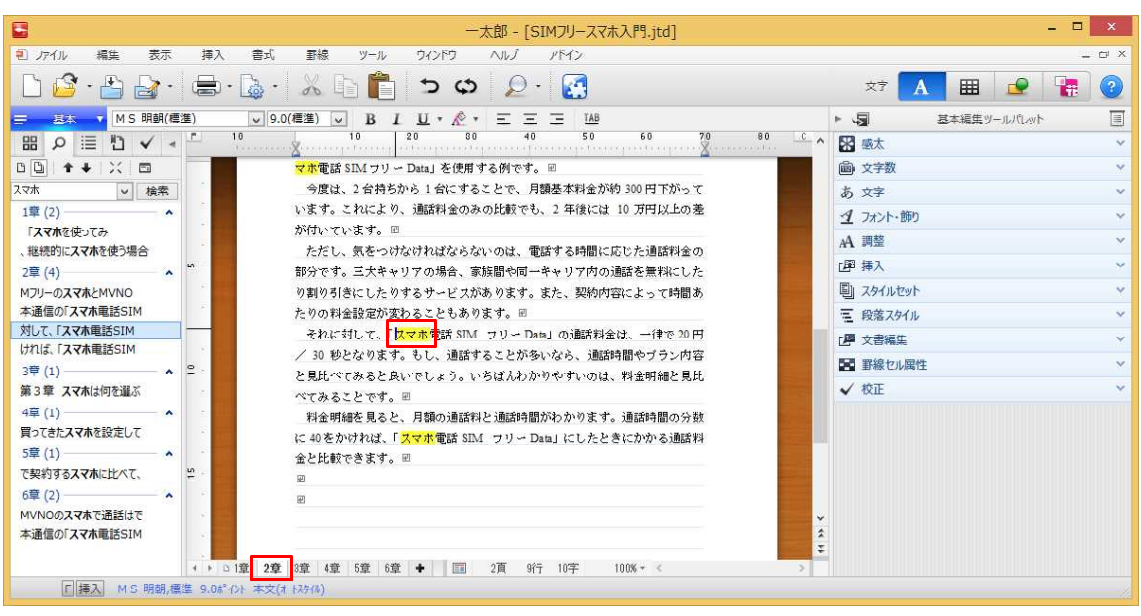